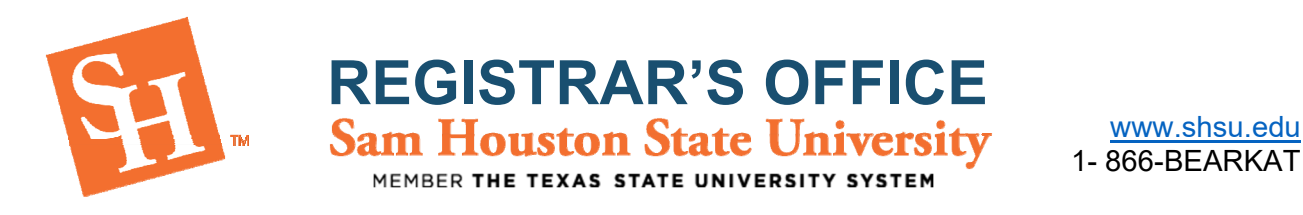

## HOW TO VIEW AND PRINT YOUR SCHEDULE

- 1. To Begin, go to the Sam Houston State University home page at <u>www.shsu.edu</u>.
- 2. At the top of the screen, click the Campus Tools dropdown and then select MySam.

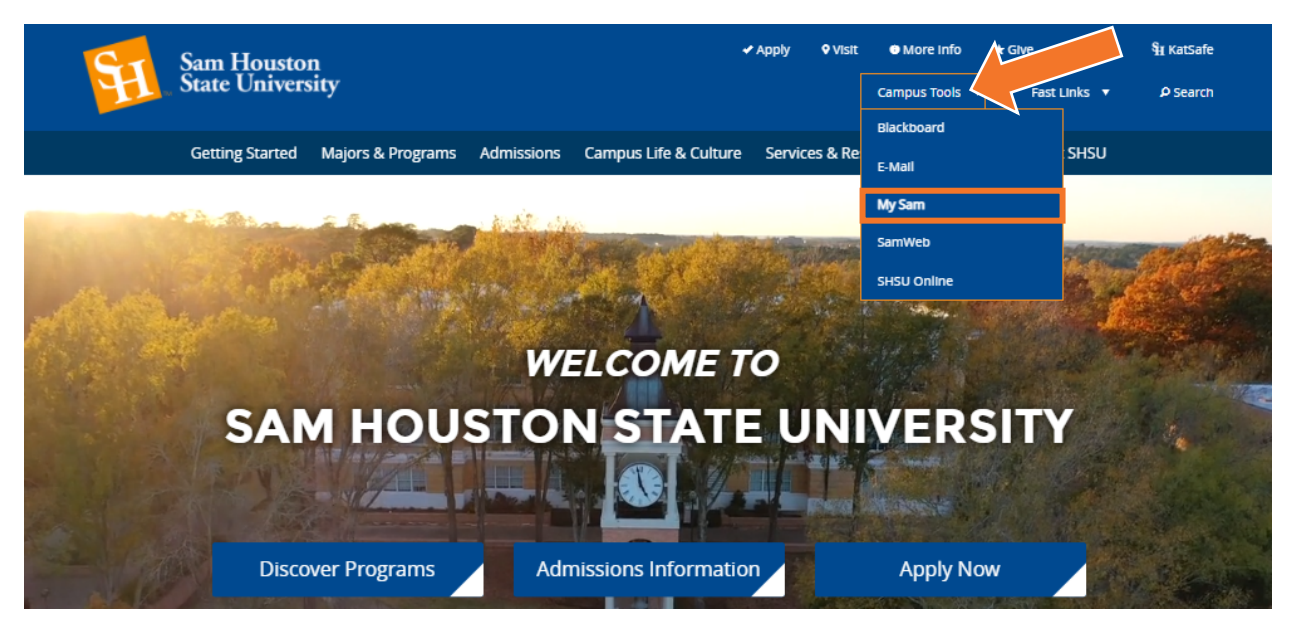

3. In MySam on the Registration tab, under "Bearkat Registration Dashboard (Add /Drop Classes)," click **Continue to Registration.** 

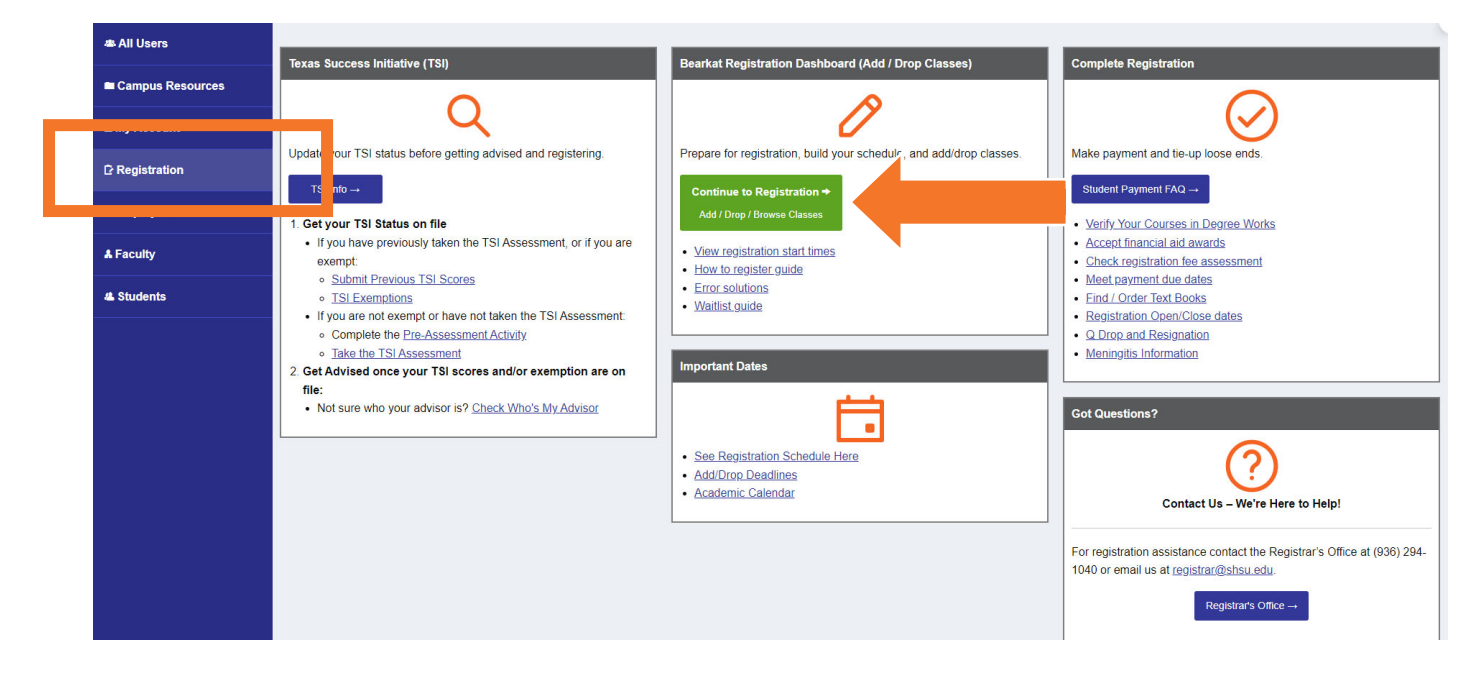

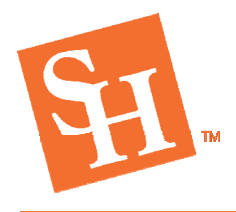

REGISTRAR'S OFFICE Sam Houston State University

MEMBER THE TEXAS STATE UNIVERSITY SYSTEM

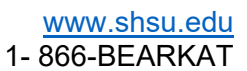

## 4. Click the Add/Drop Classes option.

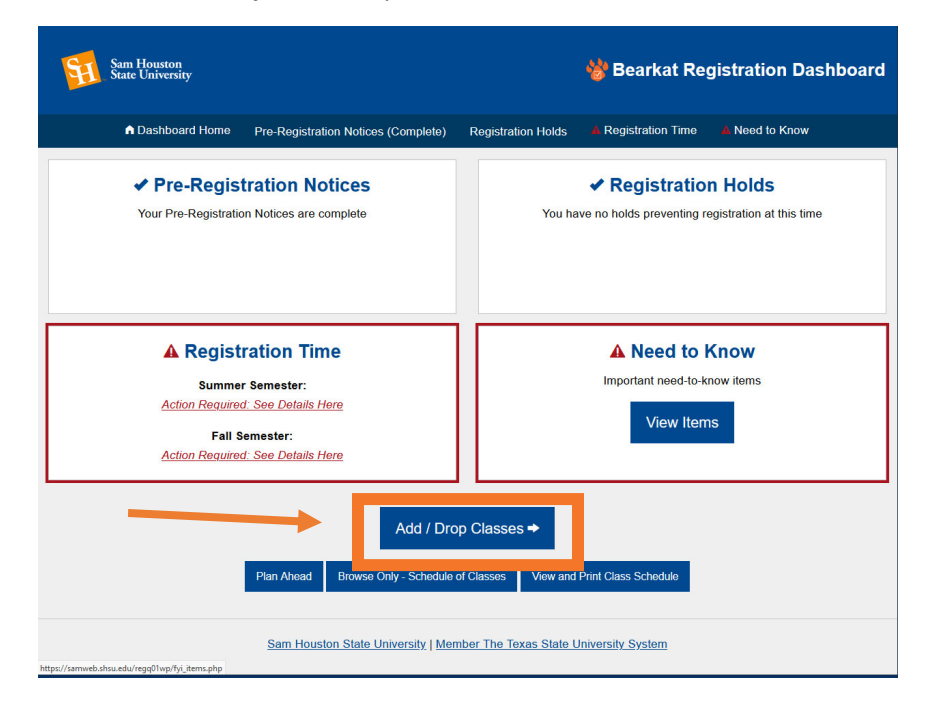

5. You will then select View Registration Information.

|                            | # <b>H</b> | Sam Houston State University                                                                                                    |             |                                                                                                    |  |  |  |  |  |  |  |  |  |
|----------------------------|------------|----------------------------------------------------------------------------------------------------|-------------|----------------------------------------------------------------------------------------------------|--|--|--|--|--|--|--|--|--|
| 2                          | Student •  | Registration                                                                                                    |             |                                                                                                    |  |  |  |  |  |  |  |  |  |
| ł                          | Registrat  | ion                                                                                                    |             |                                                                                                    |  |  |  |  |  |  |  |  |  |
| What would you like to do? |            |                                                                                                    |             |                                                                                                    |  |  |  |  |  |  |  |  |  |
|                            | Ê          | Prepare for Registration<br>View registration status, update student term data, and complete pre-<br>registration requirements.   |             | Register for Classes<br>Search and register for your classes. You can also view and manage your<br>schedule. |  |  |  |  |  |  |  |  |  |
|                            |            | Plan Ahead<br>Give yourself a head start by building plans. When you're ready to register,<br>you'll be able to load these plans. |             | Browse Classes<br>Looking for classes? In this section you can browse classes you find<br>interesting.       |  |  |  |  |  |  |  |  |  |
|                            | -          | <u>View Registration Information</u><br>View your past schedules and your ungraded classes.                                       | L           | Browse Course Catalog<br>Look up basic course information like subject, course and description.              |  |  |  |  |  |  |  |  |  |
|                            |            |                                                                                                    |             |                                                                                                    |  |  |  |  |  |  |  |  |  |
|                            |            | © 2013-2022 Ellucian                                                                                                    | i Company L | .P. and its affiliates. All rights reserved.                                                                 |  |  |  |  |  |  |  |  |  |

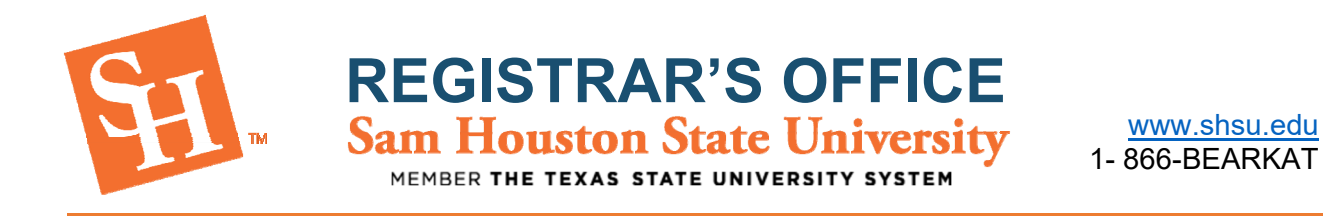

- 6. You will then select the current term on the top left corner.
- 7. Finally, to print your schedule, you will select the print icon on the top right corner.

| ew Registration Inforn                      | nation                  |          |       |                |                         |               |                |            |            |            |                     |
|---------------------------------------------|-------------------------|----------|-------|----------------|-------------------------|---------------|----------------|------------|------------|------------|---------------------|
| nok up a Schedule Active Registrati         | 005                     |          |       |                |                         |               |                |            |            |            |                     |
| Iass Schedule                               | •                       |          |       |                |                         |               |                |            |            |            |                     |
|                                             |                         | Hours \$ | CRN 0 | Schedule Type  | Grade Mode 🗘            | Level \$      | Part Of Term 0 | Study Path | Date \$    | Status ≎   | Message 0           |
| rican-American Lit: The Afr American        | ENGL 3337, 01           | 3        | 24589 | Online Lecture | Standard Letter-Undergr | Undergraduate | Full Term      | None       | 12/07/2022 | Registered | **Web Registered**  |
| uman Growth and Learning                    | CISE 4374, 01           | 3        | 23599 | Online Lecture | Standard Letter-Undergr | Undergraduate | Full Term      | None       | 11/03/2022 | Registered | **Registered**11/03 |
| earn and Instruc Child W/Disa               | SPED 3301, 03           | 3        | 23782 | Online Lecture | Standard Letter-Undergr | Undergraduate | Full Term      | None       | 11/03/2022 | Registered | **Registered**11/03 |
| thology: Fantasy: Tolkein & Lewis           | ENGL 3363, 01           | 3        | 21407 | Lecture        | Standard Letter-Undergr | Undergraduate | Full Term      | None       | 11/03/2022 | Registered | **Registered**11/03 |
| aching Eng As A Second Lang                 | TESL 4303, 03           | 3        | 24925 | Online Lecture | Standard Letter-Undergr | Undergraduate | Full Term      | None       | 11/15/2022 | Registered | **Web Registered**  |
| aching Writing and Lit                      | ENGL 3374, 01           | 3        | 21410 | Online Lecture | Standard Letter-Undergr | Undergraduate | Full Term      | None       | 11/03/2022 | Registered | **Registered**11/03 |
|                                             |                         |          |       |                |                         |               |                |            |            |            | Records:            |
| I Hours   Registered: 18   Billing: 18   CE | U: 0   Min: 0   Max: 19 |          |       |                |                         |               |                |            |            |            |                     |
|                                             |                         |          |       |                |                         | •             |                |            |            |            |                     |
| Schedule III Schedule Details               |                         |          |       |                |                         |               |                |            |            |            |                     |
| ss Schedule for Spring 2023                 |                         | Monday   |       | Tuosday        | We                      | nosdav        | Thursday       |            | riday      | Sa         | turday              |
| 2pm                                         |                         |          |       |                |                         |               |                |            |            |            |                     |
| 1pm                                         |                         |          |       |                |                         |               |                |            |            |            |                     |
|                                             |                         |          |       |                |                         |               |                |            |            |            |                     |

P)